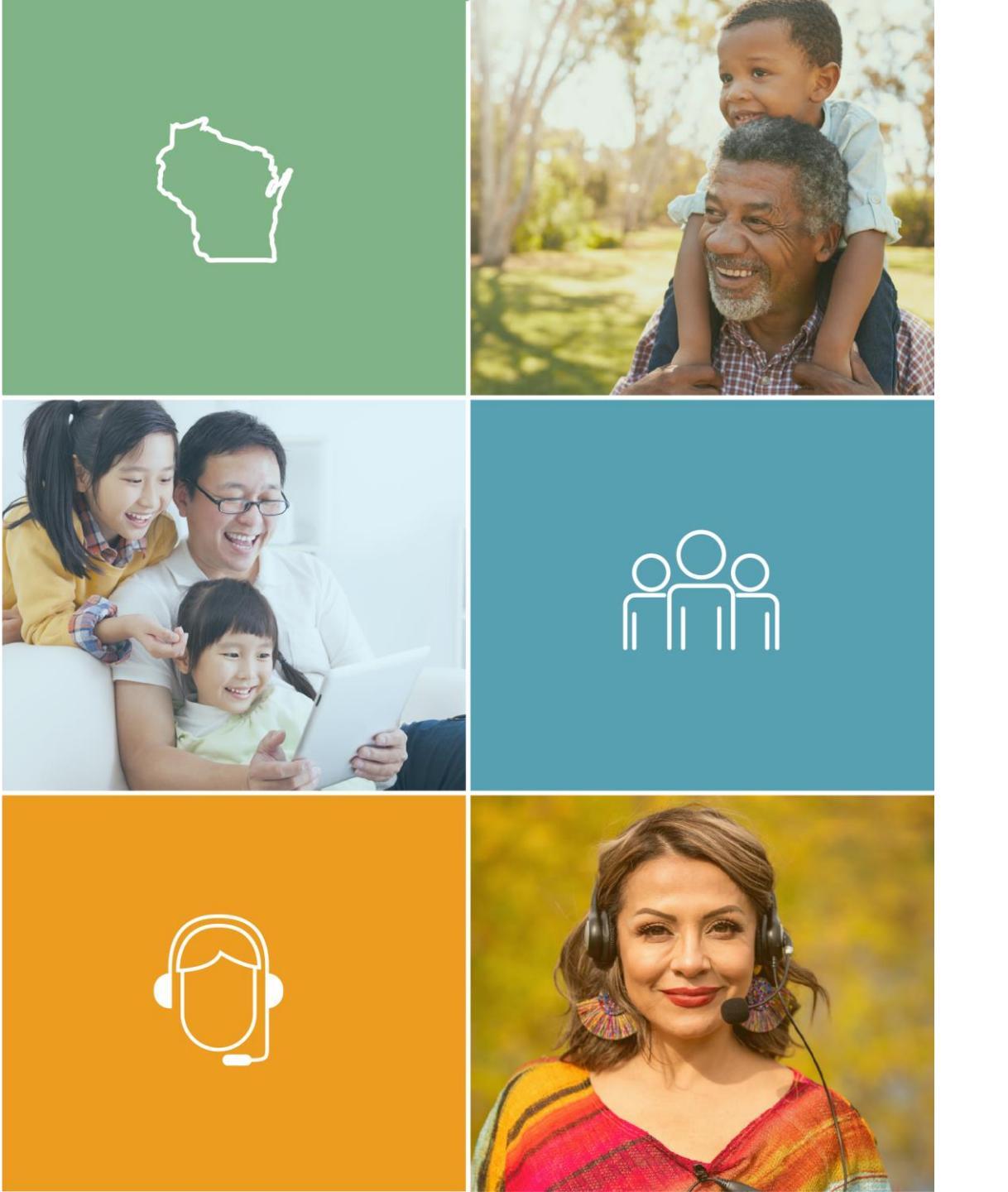

# How to Apply for Navigator Licenses Using the NIPR

**Covering Wisconsin** 

Fall 2022

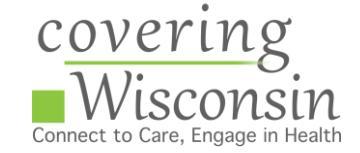

# The National Insurance Producer Registers (NIPR) Licensing Center

The NIPR Licensing Center is an online resource for obtaining, renewing and managing insurance licenses. Navigators and Navigator Entities and can apply for and renew their license on the NIPR.

In 2022, OCI has asked Navigators and Navigators Entities to apply for and renew their licenses using the NIPR.

# **Submitting an Individual Navigator Application**

Submitting an Individual Navigator Application

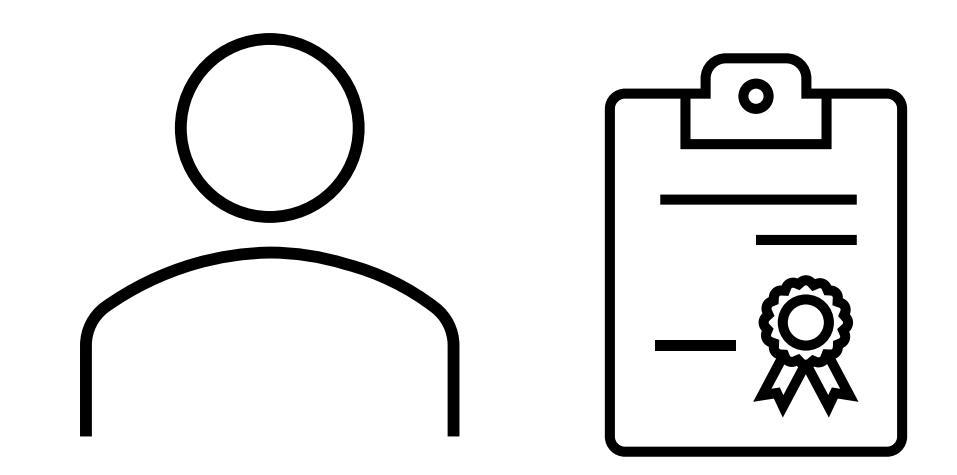

# Submitting an Individual Navigator Application

Before submitting an individual Navigator license application or renewal

**New Navigators** 

- 1. Complete current year's Assister Training on the MLMS
- 2. Complete 16 hours of prelicensing training
- 3. Take and pass the Navigator exam
- 4. Complete fingerprinting

#### **Returning Navigators**

- 1. Complete current year's Assister Training on the MLMS
- 2. Complete annual 8 continuing education requirements

# **Returning Navigators First Check the SBS**

Returning Navigators should check the SBS License Manager to see if your continuing education credits for this year are recorded in the system. Until your continuing education credits are recorded you will be unable to renew your license.

After the conference each year, Covering Wisconsin submits a list of attendees to the Office of the Commissioner of Insurance who enters credits for each Navigator into the system.

# NAIC State Based Systems – Getting Started

Look up **your** license **details** on

https://sbs.naic.org/s olar-external-lookup/

You can enter your name. You do not need to know your NPN or License (which are the same). This system will find it.

|                                                                                            | •              |  |
|--------------------------------------------------------------------------------------------|----------------|--|
| Jurisdiction REQUIRED                                                                      |                |  |
| Wisconsin                                                                                  |                |  |
| Search Type REQUIRED                                                                       |                |  |
| Licensee                                                                                   |                |  |
| Entity Type REQUIRED                                                                       |                |  |
|                                                                                            |                |  |
| Individual                                                                                 |                |  |
| Individual<br>Enter one or more additional fields:                                         | First Name     |  |
| Individual<br>Enter one or more additional fields:<br>Last Name                            | First Name     |  |
| Individual Enter one or more additional fields: Last Name License Number                   | First Name     |  |
| Individual Enter one or more additional fields: Last Name License Number                   | First Name NPN |  |
| Individual Enter one or more additional fields: Last Name License Number Advanced Criteria | First Name NPN |  |

# **Finding Yourself Using the Lookup**

## Find yourself and select License Manager

| Insurance Commissioners                                              |                   |          |                                       |                                             |                   |                    |                 |                                                                                 |                |                               |                    |                          |                                  |
|----------------------------------------------------------------------|-------------------|----------|---------------------------------------|---------------------------------------------|-------------------|--------------------|-----------------|---------------------------------------------------------------------------------|----------------|-------------------------------|--------------------|--------------------------|----------------------------------|
| Wisconsin<br>State Based Systems                                     |                   |          |                                       |                                             |                   |                    |                 |                                                                                 |                |                               |                    | 17                       | E                                |
| <b>≡</b>                                                             |                   |          |                                       |                                             |                   |                    |                 |                                                                                 |                |                               |                    |                          |                                  |
| Lookup Search                                                        | Show 10 🗸         | entries  |                                       |                                             |                   |                    | Showing 1 to 1  | of 1 entries                                                                    |                | Q                             | Filter             |                          |                                  |
| How Do I?                                                            |                   |          |                                       |                                             | License           |                    |                 |                                                                                 |                |                               |                    |                          |                                  |
| Jurisdiction REQUIRED                                                | License<br>Number | NPN      | Name                                  | License Type -<br>Status                    | Effective<br>Date | Expiration<br>Date | ls<br>Resident? | LOAs                                                                            | Alias<br>Names | Business Address<br>✔         | Business<br>Phone  | Designated<br>Home State | License<br>Mapager               |
| Wisconsin ~<br>Search Type REQUIRED                                  | 100124243         |          | <u>SMITH, JANE C</u>                  | Intermediary (Agent)<br>Individual-Inactive | 06/28/1982        | 12/31/1985         | Yes             | NO LINES ASSIGNED                                                               |                | STEVENS POINT, WI<br>54481    |                    | (                        | License<br>Manager               |
| Licensee ~                                                           | 6509846           | 6509846  | <u>SMITH, JANE E</u>                  | Intermediary (Agent)<br>Individual-Inactive | 02/17/1994        | 02/15/2004         | Yes             | NO LINES ASSIGNED                                                               |                | GRAFTON, WI 53024             |                    |                          | License<br>Manager               |
| Entity Type REQUIRED Individual Enter and as more additional fields: | 19106826          | 19106826 | SMITH.JANE<br>ELLEN DECKER            | Intermediary (Agent)<br>Individual-Active   | 05/01/2022        | 04/30/2024         | No              | Accident & Health<br>(06/12/2019)<br>Casualty (05/06/2019)<br>Life (06/12/2019) |                | BLUE ASH, OH 45242            | (513) 846-<br>6174 |                          | <u>License</u><br><u>Manager</u> |
| Last Name smith                                                      | 2064443           | 2064443  | <u>SMITH. JANE</u><br>LYNN            | Intermediary (Agent)<br>Individual-Active   | 10/01/2022        | 09/30/2024         | No              | Property (05/06/2019)<br>Accident & Health<br>(05/10/2000)<br>Life (05/10/2000) |                | HARRISBURG, PA<br>17110       | (717) 526-<br>7448 |                          | <u>License</u><br><u>Manager</u> |
| First Name                                                           |                   |          |                                       |                                             |                   |                    |                 | Variable Life/Variable<br>Annuity (09/17/2009)                                  |                |                               |                    |                          |                                  |
| jane                                                                 | 8184353           | 8184353  | <u>SMITH, JANEEN</u><br><u>NICOLE</u> | Intermediary (Agent)<br>Individual-Inactive | 10/18/2005        | 05/31/2010         | No              | NO LINES ASSIGNED                                                               |                | MAYFIELD VILLAGE,<br>OH 44143 | (877) 776-<br>2436 |                          | <u>License</u><br><u>Manager</u> |
| License Number                                                       | 17952903          | 17952903 | SMITH, JANELL                         | Intermediary (Agent)<br>Individual-Active   | 09/01/2022        | 08/31/2024         | No              | Personal Lines P&C<br>(02/22/2018)                                              |                | TAMPA, FL 33619               | (210) 498-<br>9204 |                          | License<br>Manager               |
| NPN                                                                  | 8035500           | 8035500  | SMITH, JANELL                         | Intermediary (Agent)<br>Individual-Inactive | 07/18/2018        | 02/28/2021         | Yes             | NO LINES ASSIGNED                                                               |                | MILWAUKEE, WI 53208           | (414) 628-<br>0716 |                          | License<br>Manager               |
| Advanced Criteria                                                    | 7382548           | 7382548  | <u>SMITH, JANELLE</u><br>DIANE        | Intermediary (Agent)<br>Individual-Inactive | 01/17/2003        | 06/30/2009         | No              | NO LINES ASSIGNED                                                               |                | SAN ANTONIO, TX<br>78216      |                    |                          | License<br>Manager               |
|                                                                      | 17150005          | 17150005 |                                       |                                             |                   |                    |                 | o # (00/07/00/00                                                                |                |                               | (000) 055          |                          |                                  |

# **Enter the License Manager**

# Enter the last four digits of your SSN

| W How Do I?                   | License Manager |  |
|-------------------------------|-----------------|--|
| Jurisdiction REQUIRED         |                 |  |
| Wisconsin                     |                 |  |
| Entity Type Required          |                 |  |
| Individual                    |                 |  |
| Last Name REQUIRED            |                 |  |
| SMITH                         |                 |  |
| Choose One REQUIRED           | 6509846         |  |
| Last 4 Digits of SSN REQUIRED |                 |  |
| Search Reset                  |                 |  |

# **Navigate to Your Education Transcript**

On the top click the Education Transcript

Until the SBS shows you as *CE Compliant* for the current year, you won't be able to renew your license on the NIPR. The License Manager Summary Page displays information about the licensee categorized in sections and has quick access to the PDF license, email address update and education transcript information via the buttons on the toolbar. Use the 'License Type' dropdown to view the different license types if applicable. Click the 'Education Transcript' icon.

| 💓 State Based Systems - Arkansas | 🏶 Print License 🛛 💟 Update Email Address | Education Transcript License Type: Insurance Producer |
|----------------------------------|------------------------------------------|-------------------------------------------------------|
| Licensee Demographics            |                                          |                                                       |
| Name: Ashley, Lauren C           | NPN: 17187441                            |                                                       |
| Domicile State: Arkansas         | Domicile Country: United States          | Resident?: Yes                                        |
| Address                          |                                          |                                                       |
| Business Address Mail            | ing Address                              |                                                       |
| 216 WARD ST 104                  | CAIN RD                                  |                                                       |

The licensee's education transcript will open in a new tab. To print, initiate a File - Print from within your Internet browser.

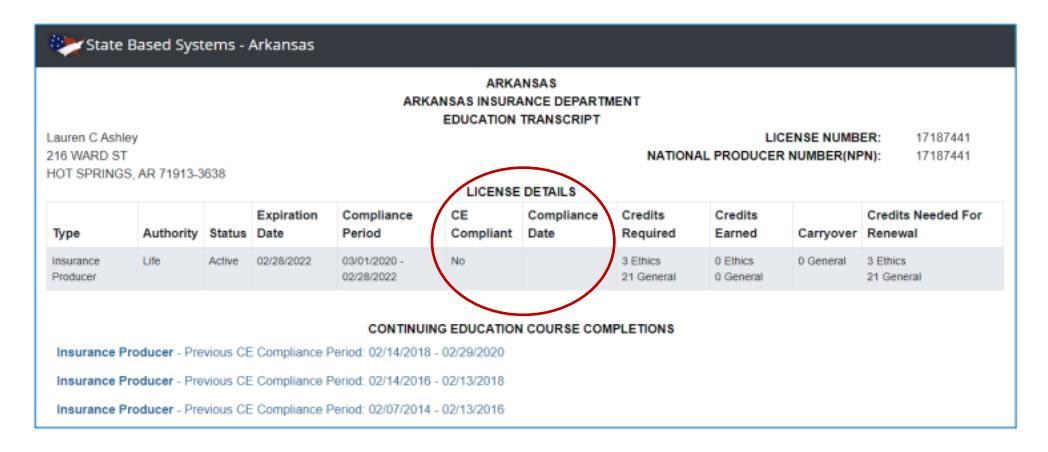

# **Returning Navigators**

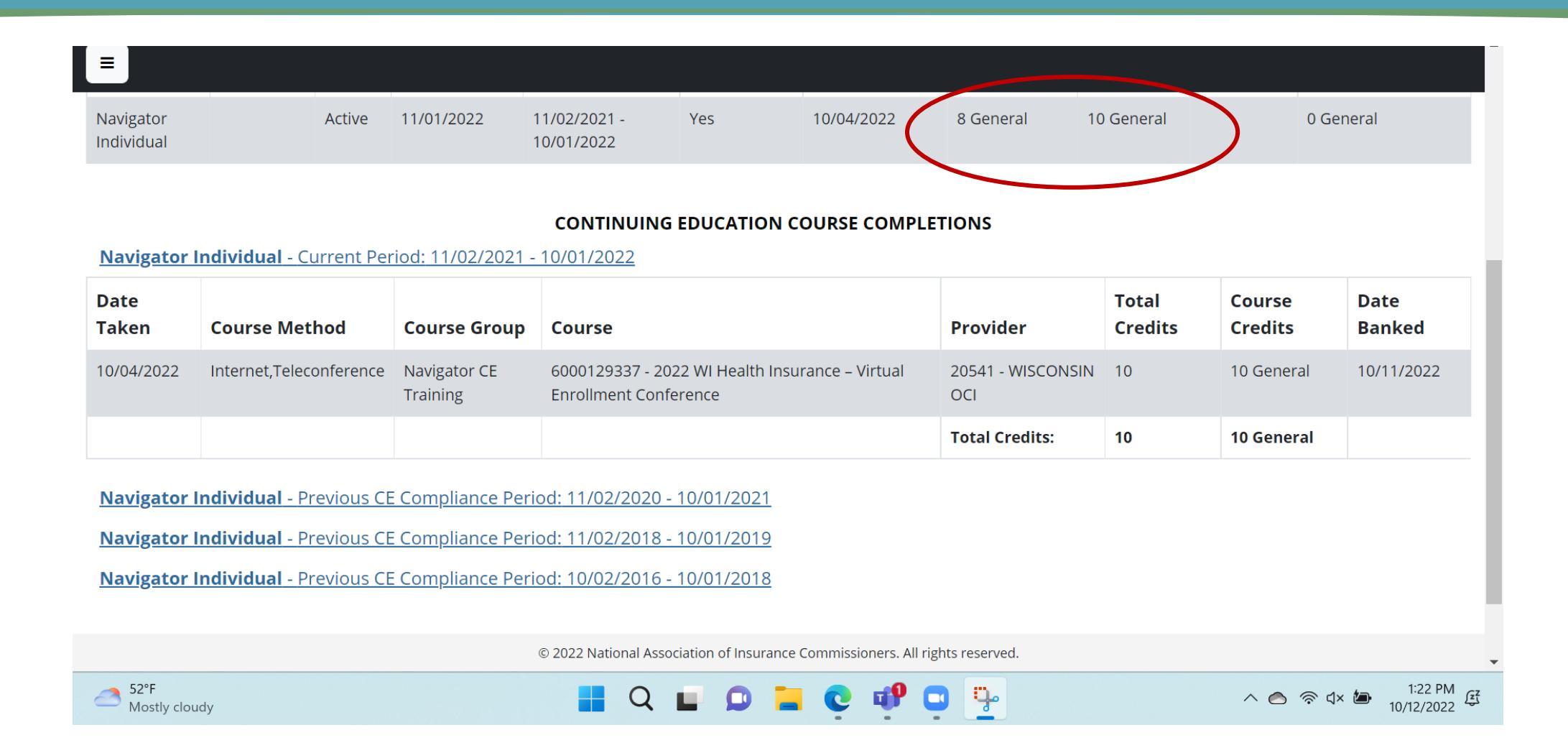

## **SBS Support Center**

The SBS Support Center contains additional details and guides

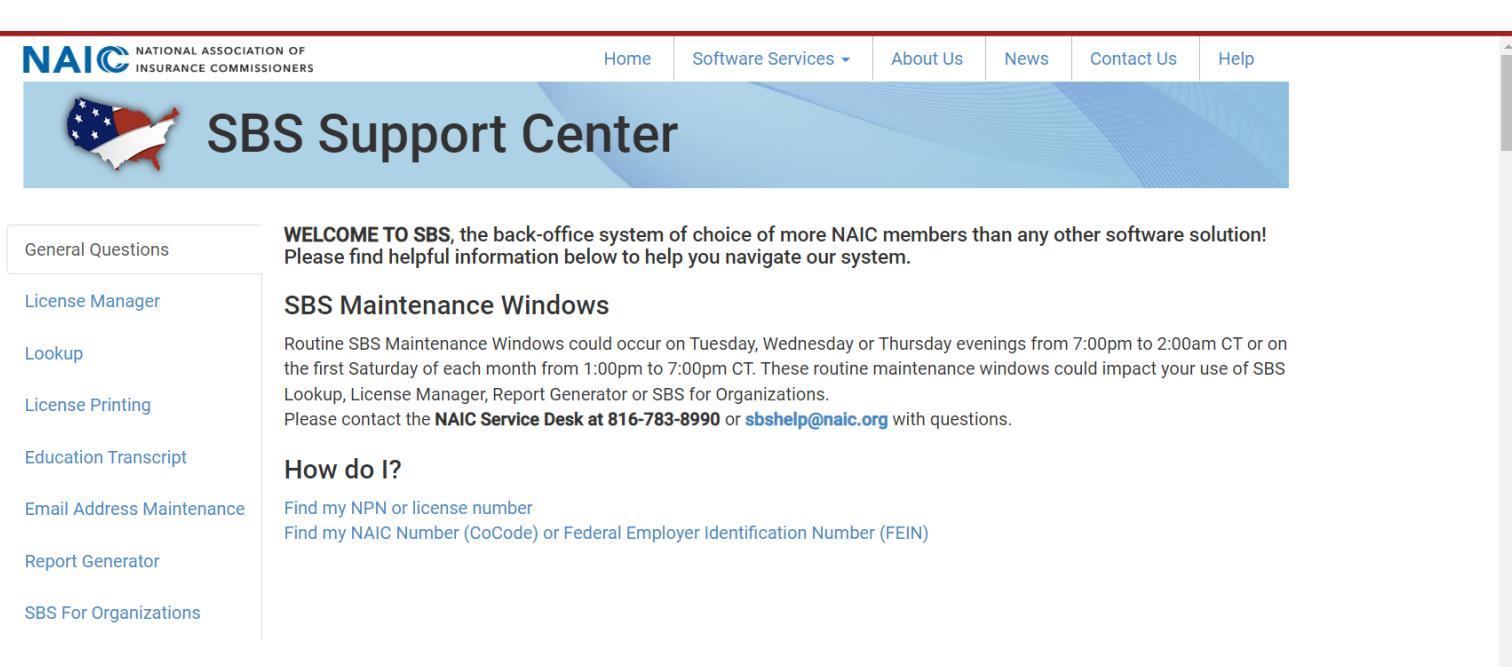

#### **GENERAL QUESTIONS**

🔁 How Do I Use the SBS Website

#### Find my NPN or license number

Go to the Lookup tool, select your jurisdiction and then Licensee Search Type. A set of criteria pertinent to licensee data displays automatically below the Search Type dropdown box. Enter the known information for the licensee and click Search. For more search criteria, click the Advanced Criteria link at the bottom left-hand corner of this box. You are not required to enter values in all of the fields.

### Go to : <u>https://nipr.com/lice</u> <u>nsing-center/apply</u>

#### Apply for a New License

Obtaining an insurance license in your state, or other states in which you may have interest in doing business is not difficult, if you know what to expect, and can fulfill the requirements.

Go to the Online Application

#### License Types and Relevant State Information

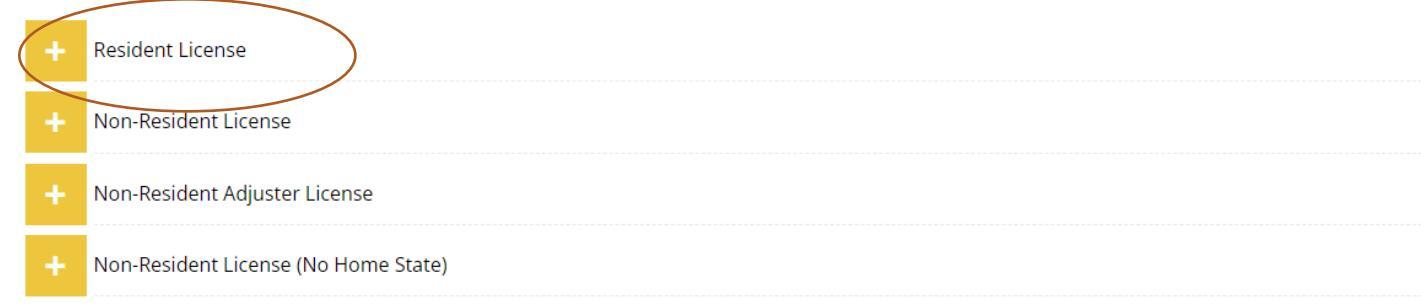

#### License Types and Relevant State Information

Resident License

#### **Key Information**

When applying for a Resident license a \$5.60 transaction fee and state license fees may apply. See the state rules and requirements for more information.

#### Apply Online

In order to apply for a new license, you will need to provide:

- License Number or National Producer Number (if previously licensed) or
- Social Security Number (first-time applicants only) or FEIN
- Date of birth (individuals)
- Applicant, Licensee, License, and Residency type
- Pay electronically: Visa, Mastercard, AMEX, or electronic check

#### Go to the Online Application

#### My NIPR

Guest User 🕶

Notice - Idaho will be converting to use State Based Systems (SBS). Beginning at 6:00 PM Central Time on September 8th, 2022, all Idaho transactions will be turned off. Processing is expected to resume at approximately 9 AM Central Time on September 14th, 2022. Any transactions submitted during this downtime will be declined. We apologize for any inconvenience this may cause.

#### **Identify Licensee**

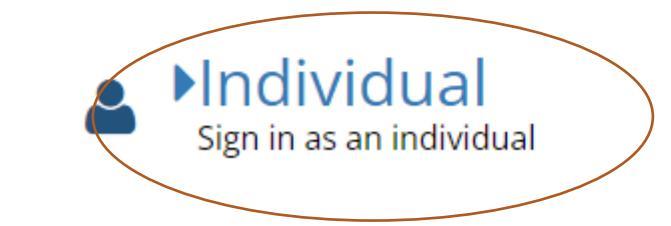

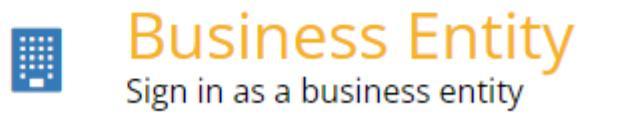

# Search Type

### **New Navigators**

- 1. Choose SSN
- 2. Enter your last name and SSN
- 3. Accept the use agreement

## **Returning Navigators**

1. Can use your NPN or SSN Notice - Idaho will be converting to use State Based Systems (SBS). Beginning at 6:00 PM Central Time on September 8th, 2022, all Idaho transactions will be turned off. Processing is expected to resume at approximately 9 AM Central Time on September 14th, 2022. Any transactions submitted during this downtime will be declined. We apologize for any inconvenience this may cause.

| Identify Licensee |                                                    |        |
|-------------------|----------------------------------------------------|--------|
| Individual        |                                                    |        |
| Search Type       | O License Number                                   |        |
|                   | <ul> <li>National Producer Number (NPN)</li> </ul> |        |
|                   | <ul> <li>Social Security Number (SSN)</li> </ul>   |        |
|                   | Select one identifier above                        |        |
|                   |                                                    |        |
| Last Name         | Doe                                                |        |
| SSN               | 555-55-5555                                        |        |
|                   |                                                    |        |
|                   | ✓ I accept the NIPR Use Agreement                  |        |
|                   |                                                    |        |
| <b>♦</b> Back     |                                                    | Next 🗲 |
|                   |                                                    |        |

# If asked, enter your date of birth

#### My NIPR

Notice - Idaho will be converting to use State Based Systems (SBS). Beginning at 6:00 PM Central Time on September 8th, 2022, all Idaho transactions will be turned off. Processing is expected to resume at approximately 9 AM Central Time on September 14th, 2022. Any transactions submitted during this downtime will be declined. We apologize for any inconvenience this may cause.

| Authorization      |                                          |               |                                     |        |
|--------------------|------------------------------------------|---------------|-------------------------------------|--------|
| Please verify your | identity by providing your date of birth |               |                                     |        |
|                    |                                          | Date of Birth | MM/DD/YYYY                          |        |
|                    |                                          |               | A Date of Birth is a required field |        |
|                    |                                          |               |                                     |        |
| ← Back             |                                          |               |                                     | Next 🗲 |

Guest User 🔻

# **Product Type**

- 1. Product Type: Other Licensing
- 2. Application Type:
  - Initial New Navigator
  - Renewal Returning Navigator
- 3. Residency Type: Resident

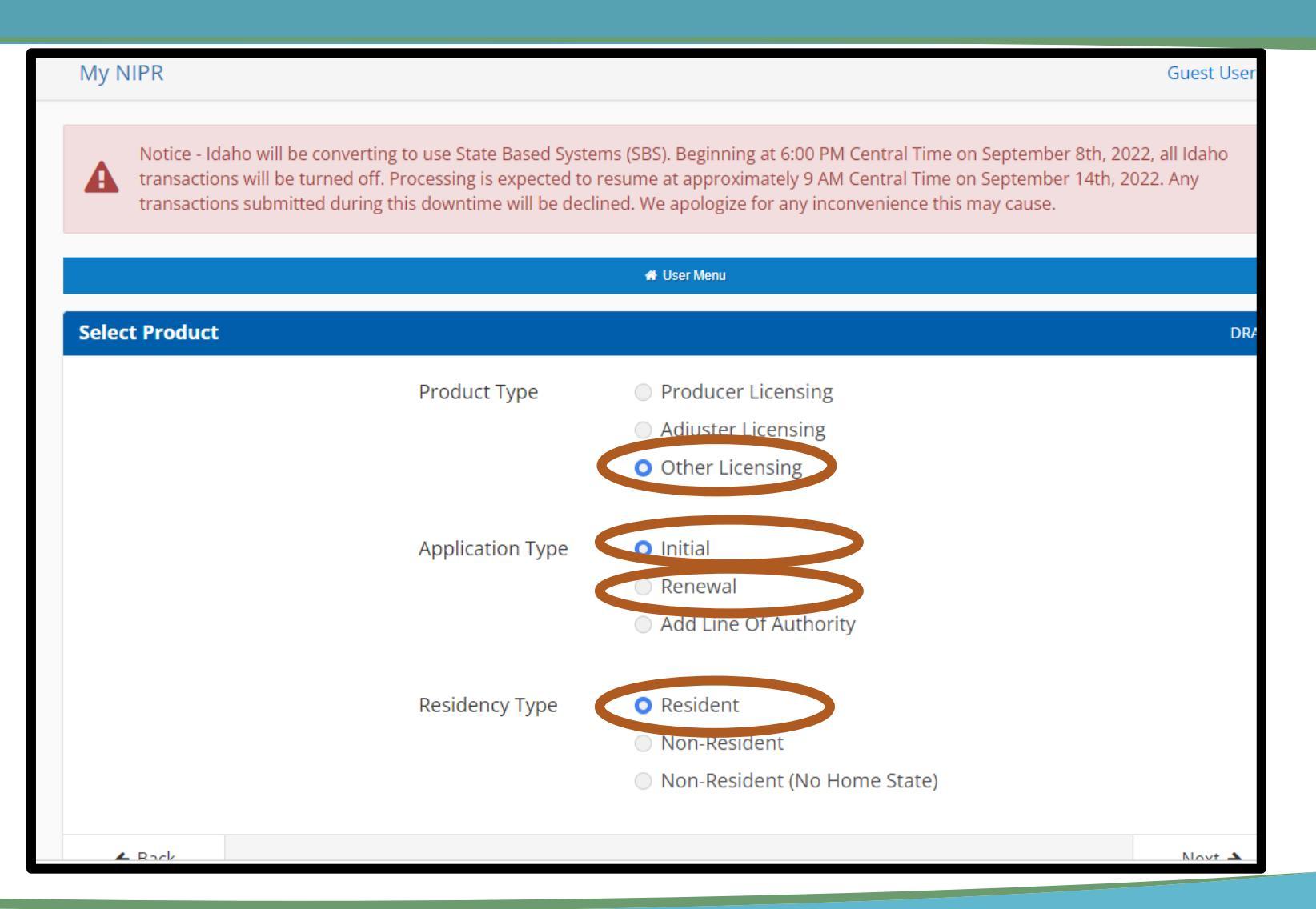

## **Select a State**

#### Scroll down to select Wisconsin

A

Notice - Idaho will be converting to use State Based Systems (SBS). Beginning at 6:00 PM Central Time on September 8th, 2022, all Idaho transactions will be turned off. Processing is expected to resume at approximately 9 AM Central Time on September 14th, 2022. Any transactions submitted during this downtime will be declined. We apologize for any inconvenience this may cause.

| 💰 U           | ser Menu |
|---------------|----------|
| elect a State | DRAK     |
| Search        |          |
| UTAH          | Select   |
| VERMONT       | Select   |
| VIRGINIA      | Select   |
| WASHINGTON    | Select   |
| WEST VIRGINIA | Select   |
| WISCONSIN     | Select   |
| WYOMING       | Select   |
| ▲ Back        | Next 🍝   |

# License Type

### Select Navigator Individual

# Not seeing that option? Go to next slide.

| nipr/frontend/start-flow            |                |
|-------------------------------------|----------------|
| Intermediary (Producer) Individual  |                |
| Crop Select Al                      | O Deselect All |
| Surety                              |                |
| Travel                              |                |
| Attorney Title                      |                |
| Legal Expense                       |                |
| Employee Benefit Plan Administrator |                |
| None Select Al                      | O Deselect All |
| Life Cathlement Daylor              |                |
| Life Settlement Broker              |                |
| None Select Al                      | Deselect All   |
| Navigator Individual                |                |
| None Select Al                      | ODeselect All  |
| Reinsurancemeenstere Broker         |                |
| None Steer Al                       | Deselect All   |
| Reinsurance Intermediary Manager    |                |
| None Stelect Al                     | C Deselect All |
| Temporary Insurance Intermediary    |                |
| Accident & Health                   | O Deselect All |
| Casualty                            |                |
| Credit                              |                |
| Crop                                |                |
| Legal Expense                       |                |
| Life                                |                |
| Personal Lines P&C                  |                |
|                                     |                |
|                                     |                |
|                                     |                |
| Variable Life/Variable Annuity      |                |
|                                     | $\bigcirc$     |
| ← Back                              | (Next +        |

# License Type Not Appearing?

New Navigators: Make certain you have completed pre-licensing training and passed the Navigator Exam. Please allow 3-5 business days for exam information to be received by NIPR.

**Returning Navigators**: Make certain you've completed annual continuing education requirements and OCI has recorded them. Instructions for checking your CE credits are the beginning of this slide deck.

CACs becoming Navigators: See next page

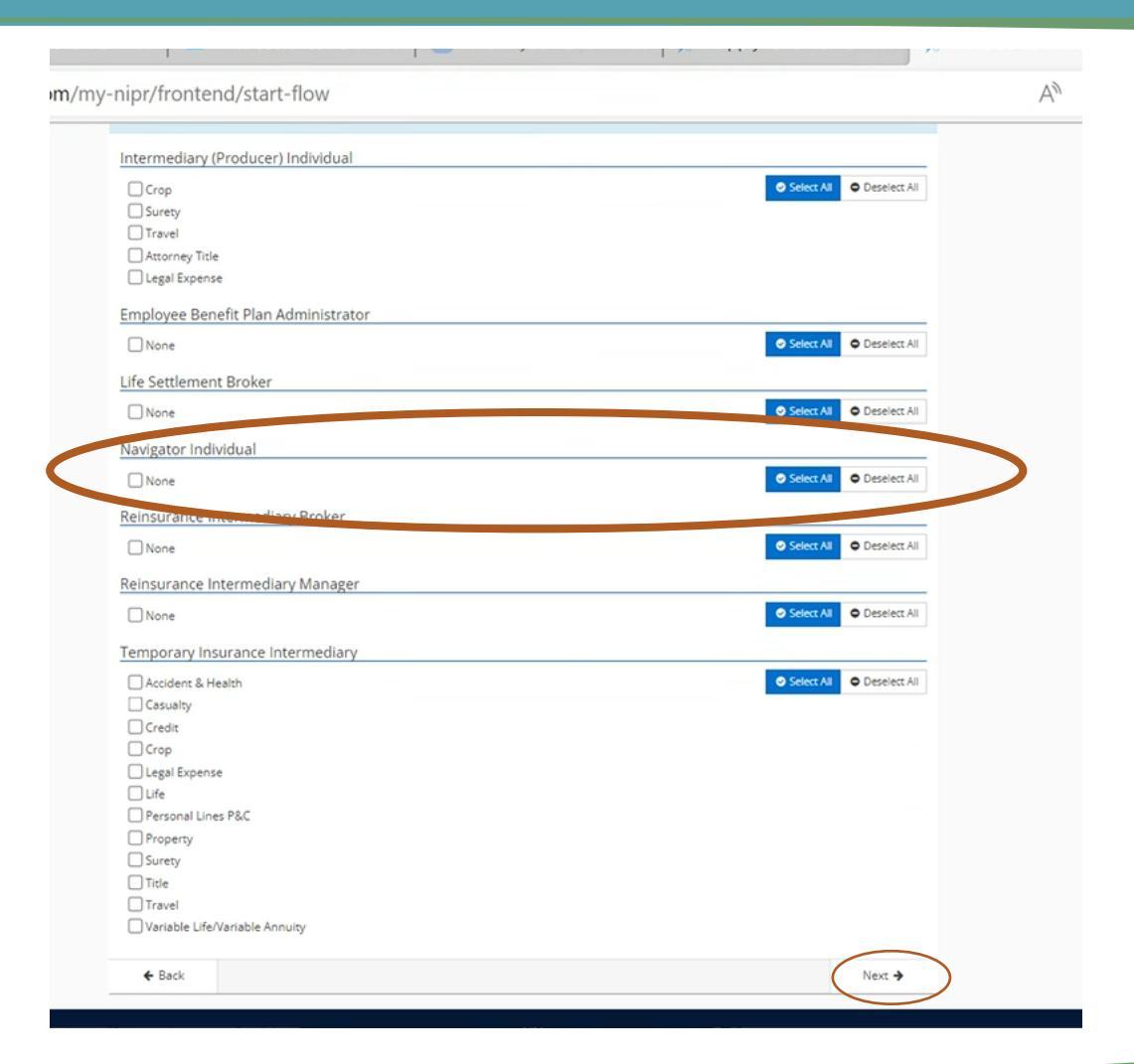

# **Paper Form Option**

A paper form is available if the NIPR doesn't work for you. This NIPR doesn't work if you took your Navigator exam too long ago. This often happens with CACs who are transitioning to Navigators

Complete the first three pages of the form and email it to <u>ociagentlicensing@wisconsin.gov</u>. In the text of your email note that you're a CAC becoming a Navigator.

When submitting a paper form make certain attach your training completion certificate from the Marketplace Learning Management System.

| Ref: Section 628.92 (1), Wis. Stat.                                                                                                    |                                     |                                            |                               |                           | E-mail: ocia            | P.O. Box 7872<br>P.O. Box 7872<br>Madison, WI 53707-7872<br>(608) 266-8699<br>agentlicensing@wisconsin.gov<br>Web Address: oci.wi.gov |
|----------------------------------------------------------------------------------------------------|-------------------------------------|--------------------------------------------|-------------------------------|---------------------------|-------------------------|----------------------------------------------------------------------------------------------------|
| Check appropriate box for license requested.                                                                                                    |                                     |                                            |                               |                           |                         |                                                                                                    |
| Navigator New License (no fee)                                                                                                    | gent Nev                            | / License (                                | \$75.00 fe                    | e)                        |                         |                                                                                                    |
| Renewal (\$35.00 fee) Reinstatement (\$70.00 fee)                                                                                                   |                                     |                                            |                               |                           |                         |                                                                                                    |
| NSTRUCTIONS: This application together with the applical<br>is required pursuant to s. 628.92, Wis. St<br>information from other states and law enf | ble nonre<br>tat. Perse<br>forcemen | efundable f<br>onally iden<br>it agencies. | ee is requ<br>tifiable inf    | ired for li<br>ormation   | censure.<br>on this for | Completion of this form<br>rm will be matched with                                                                                    |
| Last Name and Suffix (Sr., Jr.) First Name                                                                                                    | Middle Na                           | me                                         | Date of I                     | Birth (Mo./l              | Day/Yr.)                | Social Security Number                                                                                                    |
|                                                                                                    |                                     |                                            |                               |                           |                         | , i                                                                                                    |
| Residence/Home Address                                                                                                    |                                     |                                            |                               |                           |                         |                                                                                                    |
| City                                                                                                    | St                                  | ate                                        |                               | Zip Co                    | ode                     |                                                                                                    |
| Mailing Address                                                                                                    |                                     |                                            |                               | PO Bo                     | ж                       |                                                                                                    |
| City                                                                                                    | St                                  | ate                                        |                               | Zip Co                    | ode                     |                                                                                                    |
| List any other assumed, fictitious, alias, or trade name under which ye                                                                             | ou are do                           | ing business                               | or intend                     | to do busin               | ess                     |                                                                                                    |
| Business Address                                                                                                    |                                     |                                            |                               |                           |                         |                                                                                                    |
| City                                                                                                    | St                                  | ate                                        |                               | Zip Co                    | ode                     |                                                                                                    |
| Home Telephone Number BusinessTelephone Number Applic                                                                                               | cant E-ma                           | il Address                                 |                               | Busin                     | ess E-mail              | Address                                                                                                    |
| Are you a citizen of the US? (check one) Yes No                                                                                                    | lf no, o<br>If no, p                | f which cour<br>roof of eligib             | ntry are you<br>ility to worl | a citizen?<br>k in the US | is required             | d.                                                                                                    |
| Em                                                                                                    | nploymen                            | t History                                  |                               |                           |                         |                                                                                                    |
| Account for all time for the past five years. Give all employment exp<br>and part-time work, self-employment, military service, unemployment        | perience st<br>nt and full          | tarting with y<br>time educat              | our curren                    | t employer                | working ba              | ack five years. Include full-                                                                                                    |
|                                                                                                    |                                     | Fro                                        | m                             | 1                         | ō                       |                                                                                                    |
|                                                                                                    |                                     | Month                                      | Year                          | Month                     | Year                    | Position Held                                                                                                    |
| Name:                                                                                                    |                                     |                                            |                               |                           |                         |                                                                                                    |
| City: State: Foreign Country:                                                                                                    |                                     |                                            |                               |                           |                         |                                                                                                    |
| Name                                                                                                    |                                     | I I                                        |                               |                           |                         |                                                                                                    |

APPLICATION FOR INDIVIDUAL

NAVIGATOR LICENSE

State of Wisconsir

Office of the Commissioner of Insurance

The registry will then take you through a series of questions regarding your address, your employment history, lawsuits, misdemeanors, felonies, and military offences. Answer all the questions.

If you'd like to preview the questions you can read them on the pdf version of the <u>Application for Individual Navigator License</u>.

## Attestation

# Read the attestation and accept.

#### NIPR NATIONAL INSURANCE LICENSING CENTER PRODUCTS & SERVICES ABOUT NIPR HELP Q My NIPR Guest User \* # User Mens Attestation MEW Read carefully and Accept to continue. 1. I hereby certify that, under penalty of perjury, all of the information submitted in this application and attachments is true and complete. I am aware that submitting false information or omitting pertinent or material information in connection with this application is grounds for license revocation or denial of the license and may subject me to civil or criminal penalties. 2. Unless provided otherwise by law or regulation of the jurisdiction, I hereby designate the Commissioner, Director or Superintendent of Insurance, or other appropriate party in each jurisdiction for which this application is made to be my agent for service of process regarding all Insurance matters in the respective jurisdiction and agree that service upon the Commissioner, Director or Superintendent of Insurance, or other appropriate party of that jurisdiction is of the same legal force and validity as personal service upon myself. 3. I further certify that I grant permission to the Commissioner, Director or Superintendent of Insurance, or other appropriate party in each jurisdiction for which this application is made to verify information with any federal, state or local government agency, current or former employer, or insurance company. 4. I further certify that, under penalty of perjury, a) I have no child-support obligation, b) I have a child-support obligation and I am currently in compliance with that obligation, or c) I have identified my child support obligation arrearage on this application. 5. I authorize the jurisdictions to which this application is made to give any information concerning me, as permitted by law, to any federal, state or municipal agency, or any other organization and I release the jurisdictions and any person acting on their behalf from any and all liability of whatever nature by reason of furnishing such information. 6. Lacknowledge that I understand and will comply with the insurance laws and regulations of the jurisdictions to which I am applying for licensure. 7. For Non-Resident License Applications, I certify that I am licensed and in good standing in my home state/resident state for the lines of authority requested from the non-resident state.

I hereby certify that upon request, I will furnish the jurisdiction(s) to which I am applying, certified copies of any documents attached to this
application or requested by the jurisdiction(s).

laccept

← Back

.nipr.com/my-nipr/frontend/flows/2/260102/attestation

Next 🗲

A

## Payment

After attestation, you'll get to the payment screen.

The url from this screen can be copied and shared if you need someone else at your organization to submit payment on your behalf.

| Choose Payment Type        |                                 |                    |             |      |
|----------------------------|---------------------------------|--------------------|-------------|------|
| How would you like to pay? | Billing Details<br>* = Required |                    |             |      |
|                            | * First Name:                   |                    |             |      |
| ○ Credit Card              | * Last Name:                    |                    |             |      |
|                            | * Address Line 1:               |                    |             |      |
| Electronic Check           | Address Line 2:                 |                    |             |      |
|                            | Address Line 3:                 |                    |             |      |
|                            | * City:                         |                    |             |      |
|                            | * State or Province:            |                    | ~           |      |
|                            | * Country:                      | United States of A | America 🗸 🗸 |      |
|                            | * Zip Code:                     |                    |             |      |
|                            | * Phone:                        | -                  | -           |      |
| Your Total is: \$5.60      |                                 |                    |             |      |
| « Back                     |                                 |                    |             | Next |
|                            |                                 |                    |             | _    |

# **Follow-up Is Required**

- After paying the fee, you'll get to this screen.
- Follow up is always required!
  - 1. Make certain you follow-up by emailing your FFM Training Completion Certificate to <u>ociagentlicensing@wisconsin.gov</u>
  - 2. If you answered yes, to any of the background questions, you may need to provide additional documentation to OCI regarding that incident.

| Order #14815905                                                                                                    |                                                                                                    |                                                                                                    | N                                                                                                    |
|----------------------------------------------------------------------------------------------------|----------------------------------------------------------------------------------------------------|----------------------------------------------------------------------------------------------------|----------------------------------------------------------------------------------------------------|
| View Re<br>View your recei                                                                                                    | ceipt<br><sup>pt</sup>                                                                                                    | 0                                                                                                    | View Detail<br>View and download your order                                                                                                    |
| Requests will be sent to the                                                                                                    | state. Please allow up to 5 business d                                                                                                    | ays for changes to dis                                                                                                    | play on the Producer Database (PDB).                                                                                                    |
| Order Number:<br>Order Date:<br>Application State(s):<br>Product:<br>Order Total:                                                                                                    | 14815905<br>9/21/2022, 11:36 AM<br>WISCONSIN<br>Resident Licensing<br>\$5.60                                                                                                    |                                                                                                    |                                                                                                    |
|                                                                                                    |                                                                                                    |                                                                                                    |                                                                                                    |
| WISCONSIN: Transacti                                                                                                    | on #702336200                                                                                                    |                                                                                                    |                                                                                                    |
| WISCONSIN: Transacti                                                                                                    | ion #702336200                                                                                                    |                                                                                                    |                                                                                                    |
| WISCONSIN: Transacti<br>In Progress<br>NAVIGATOR INDIVIDUAL:<br>State Messages:                                                                                                    | ion #702336200<br>None                                                                                                    |                                                                                                    |                                                                                                    |
| WISCONSIN: Transacti<br>In Progress<br>NAVIGATOR INDIVIDUAL:<br>State Messages:<br>Action Required Navigato<br>Send certificate of con                                                                                                    | ion #702336200<br>None<br>r Individual applicants must complete<br>apletion to ociagentlicensing@wiscons                                                                                                    | any federally manda<br>in.gov.                                                                                                    | ted training required under the federal health care exchang                                                                                                    |
| WISCONSIN: Transacti<br>In Progress<br>NAVIGATOR INDIVIDUAL:<br>State Messages:<br>Action Required Navigato<br>Send certificate of con<br>Action Required If applica<br>application process, th<br>submit requested info                                                      | on #702336200<br>None<br>Individual applicants must complete<br>apletion to ociagentlicensing@wiscons<br>ant answered "Yes" to application ques<br>the applicant should submit required d<br>irmation will result in the application b                                                                              | any federally manda<br>in.gov.<br>tions or other inform<br>ocumentation within<br>eing closed as expire                                                       | ted training required under the federal health care exchang<br>ation is being requested in order to proceed with the<br>90 days of submission date of licensing application. Failure<br>d. All fees are non-refundable.                                                                          |
| WISCONSIN: Transacti<br>In Progress<br>NAVIGATOR INDIVIDUAL:<br>State Messages:<br>Action Required Navigato<br>Send certificate of con<br>Action Required If applica<br>application process, th<br>submit requested info<br>No Action Required When<br>Documents in lieu of s | Ion #702336200<br>None<br>Individual applicants must complete<br>npletion to ociagentlicensing@wiscons<br>ant answered "Yes" to application ques<br>the applicant should submit required d<br>irmation will result in the application b<br>an original document is not required to<br>the documents to the state(s) | any federally manda<br>in.gov.<br>tions or other inform<br>ocumentation within<br>eing closed äs expire<br>to be sent to the state<br>via fax, e-mail or post | ted training required under the federal health care exchang<br>ation is being requested in order to proceed with the<br>90 days of submission date of licensing application. Failure<br>d. All fees are non-refundable.<br>1, use the Attachments Warehouse for Additional Licensing<br>al mail. |

# What Next?

- 1. Look for a payment receipt in your inbox. It comes from <u>donotreply@nipr.com</u>.
- 2. Email your MLMS Training Certificate to <u>ociagentlicensing@wisconsin.gov</u>
  - If you responded yes to any of the background questions, include the additional information requested.
  - Include any address change updates as you cannot make address changes within the NIPR.
- 3. You'll get an email from NIPRGateway reminding you to send in your MLMS Training Certificate (see next page).

## **NIPRGateway Email**

-----Original Message-----From: <u>niprgateway@nipr.com</u> <<u>niprgateway@nipr.com</u>> Sent: Thursday, October 13, 2022 11:45 AM

Subject: Resident Renewal application - Trans # 704580367 - Status Update

\*\* Please do not reply to this email. You will not receive a response to inquiries directed to this email account. Due to the variations in state specific processing, it may take up to 10 business days to process your application. If you have any questions or concerns, please contact the state(s) in which you have applied. Contact information for the state insurance departments can be found at <a href="https://nipr.com/help/state-contact-cards">https://nipr.com/help/state-contact-cards</a> then click on the state and navigate to the Producer / Agent licensing section of that state's web site. \*\*

Transaction # 704580367

To

Thank you for your recent electronic Resident Renewal application for WI for

This is an update on the status of your application. A decision has not yet been reached due to the following reason(s):

- Lic Class: Navigator Individual - Comments: Your application has been sent to the state for review due to application for non-uniform lines. Navigator Individual applicants must complete any federally mandated training required under the federal health care exchange. Send certificate of completion to <u>ociagentlicensing@wisconsni.gov</u>. \* If applicant answered "Yes" to application questions or other information is being requested in order to proceed with the application process, the applicant should submit required documentation by the expiration date. Failure to submit requested information will result in the application being closed as expired. All fees are non-refundable. \* When an original document is not required to be sent to the state, use the Attachments Warehouse for Additional Licensing Documents in lieu of sending the documents to the state(s) via fax, e-mail or postal mail.

\* Please refer to the Contact Us and State Specific Requirements links on the website for additional information. Please remit the items requested as soon as possible in order to reduce further delays to the processing of your application. If you have already received the results for your application, please disregard this message.

Again, we thank you for your business.

## What Next?

After emailing your MLMS Training Certificate to <u>ociagentlicensing@wisconsin.gov</u> you'll receive an automated message from OCI. It will say,

"Our office is experiencing a significant volume of application submissions which is impacting our processing time frames. Section Ins 6.59 (4) (c), Wis. Adm. Code allows OCI to determine an approval or denial of a licensing application within 90 days of a completed application."

# **Finding Your Navigator License**

After submitting your license application or renewal, you can lookup **your** license **details** on the NAIC State Based Systems license manager tool at

https://sbs.naic.org/solar-external-lookup/license-manager

Remember OCI has 90 days to process your application. When looking for your license or renewal, check back frequently, but don't worry about it until 90 days have passed.

| How Do 1?                     | License Manager |
|-------------------------------|-----------------|
| Jurisdiction REQUIRED         |                 |
|                               |                 |
| Entity Type REQUIRED          |                 |
| Individual                    |                 |
| Choose One Required           |                 |
| NPN License Number            | Enter NPN here  |
| Last 4 Digits of SSN REQUIRED |                 |
|                               |                 |
| Search Reset                  |                 |
| Search Reset                  |                 |

# NAIC State Based Systems – External Look-Up

National Association o

Wisconsin State Based Systems

sbs.naic.org/solar-external-

Look-up anyone's license using

https://sbs.naic.or g/solar-externallookup/

| P How Do I?                         | Lookup Search |
|-------------------------------------|---------------|
| Jurisdiction REQUIRED               |               |
| Wisconsin                           | ×             |
| Search Type REQUIRED                |               |
| Licensee                            | ~             |
| Entity Type REQUIRED                |               |
| Individual                          |               |
| Enter one or more additional fields |               |
| Last Name                           | First Name    |
| License Number                      | NPN           |
| Advanced Criteria                   |               |
|                                     |               |

© 2022 National Association of Insurance Commissioners. All rights reserved.

ρ

6°F Sunny

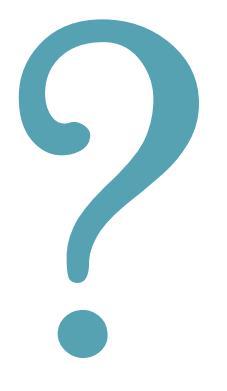

# **Questions?**

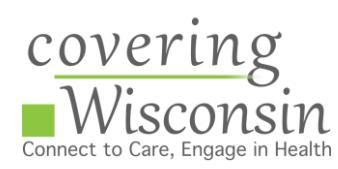

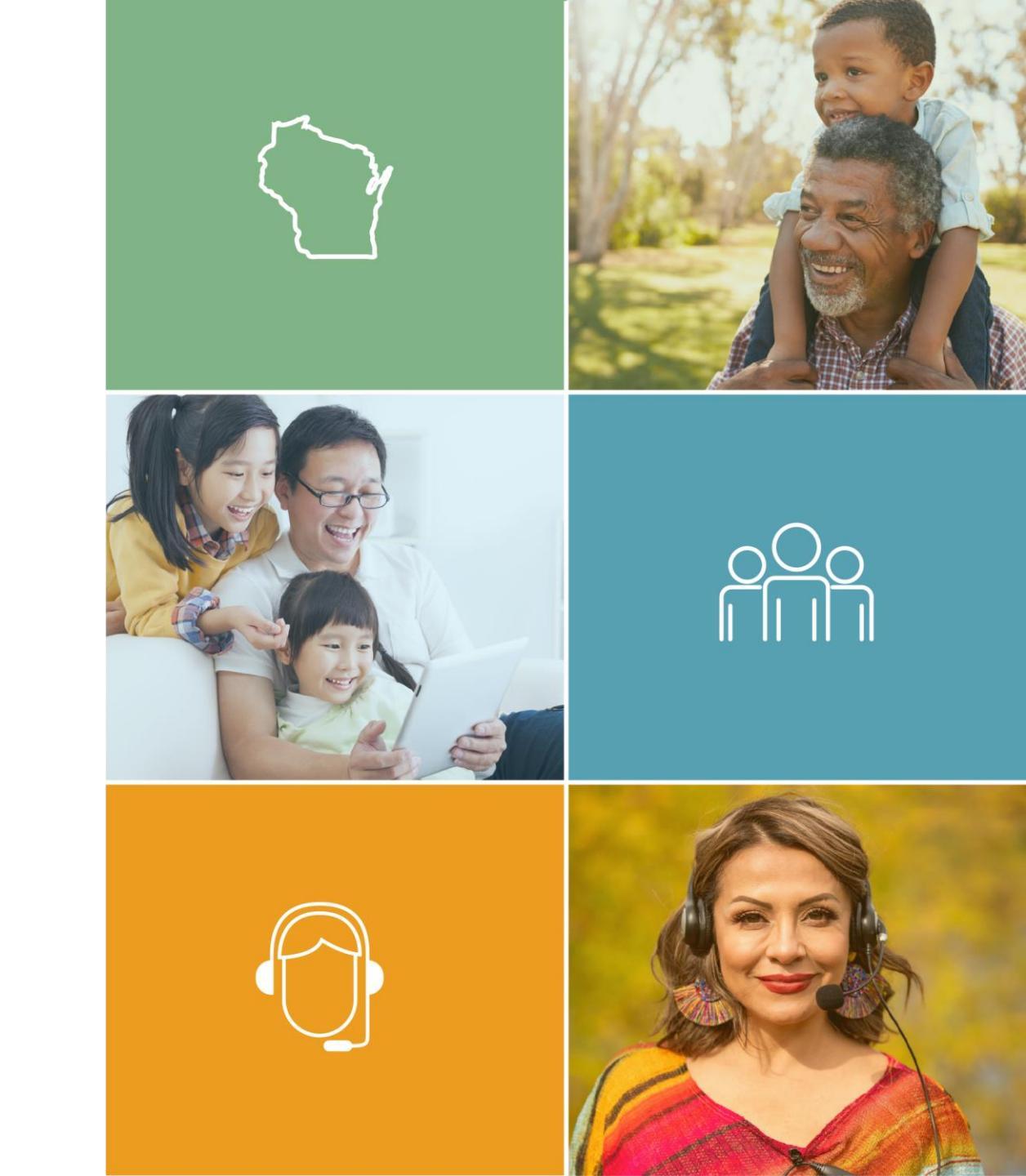

# **Navigator Business Entity Licensing**

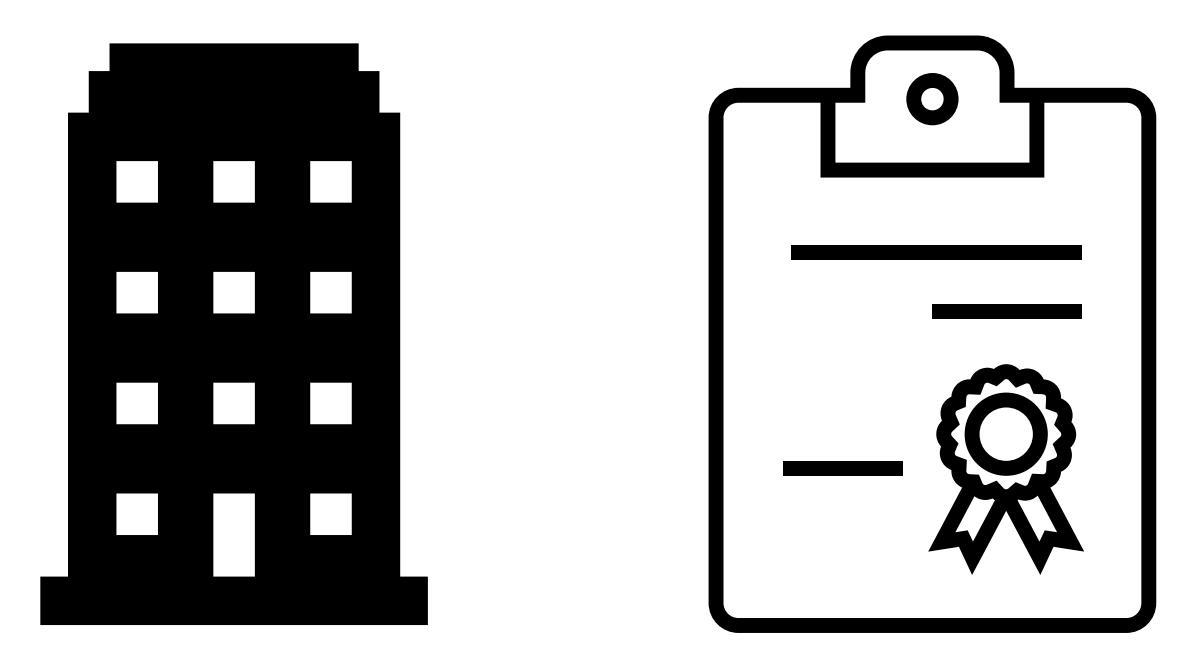

# **Reference: Navigator Entities**

| Licensee Name                                               | Also Know As                                                                                       | Licensee # | NPN #    |
|-------------------------------------------------------------|----------------------------------------------------------------------------------------------------|------------|----------|
| Board of Regents of the University of Wisconsin System      | Covering Wisconsin                                                                                 | 100198445  | 17423800 |
| Northwest Wisconsin Concentrated<br>Employment Program, Inc | NWCEP and WCI                                                                                      | 100191346  | 17088877 |
| Partnership Community Health Center, Inc                    |                                                                                                    | 100198221  | 17775765 |
| Wisconsin Institute for Public Policy and Service           | Hispanic 2 Hmong Network, a<br>Program of the Wisconsin Institute<br>for Public Policy and Service | 3001677716 | 20158082 |
| Progressive Community Health Centers                        |                                                                                                    | 3001857367 | 20283365 |
| Family Health Center of Marshfield, Inc                     |                                                                                                    | 3001627412 | 20121295 |
| ABC for Rural Health                                        |                                                                                                    | 3001676839 | 20158081 |
| Centro Hispano of Dane County, Inc                          |                                                                                                    | 100214060  | 18072532 |
| Gerald L Ignace Indian Health Center, Inc                   |                                                                                                    | 100192121  | 17225697 |
|                                                             |                                                                                                    |            |          |
|                                                             |                                                                                                    |            |          |

## NIPR

# Go to: https://nipr.com/

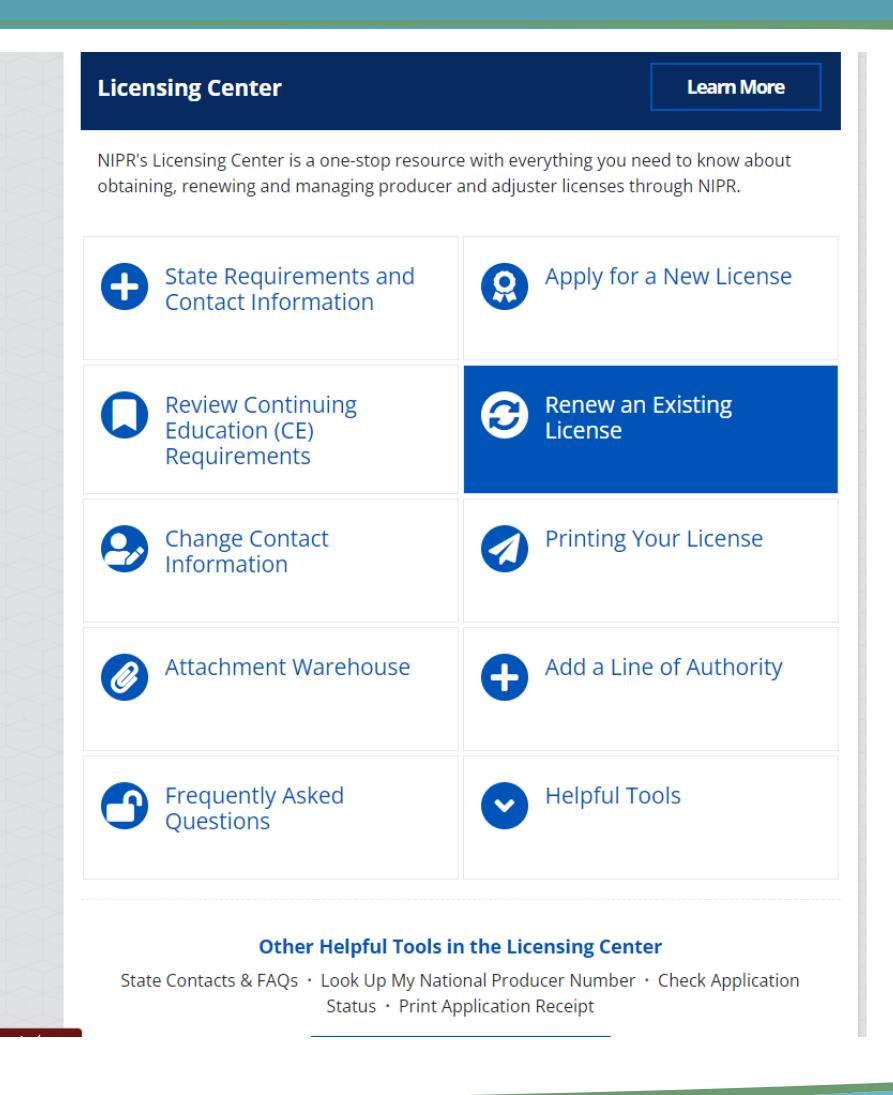

## **Business Entity**

#### **Choose Business Entity**

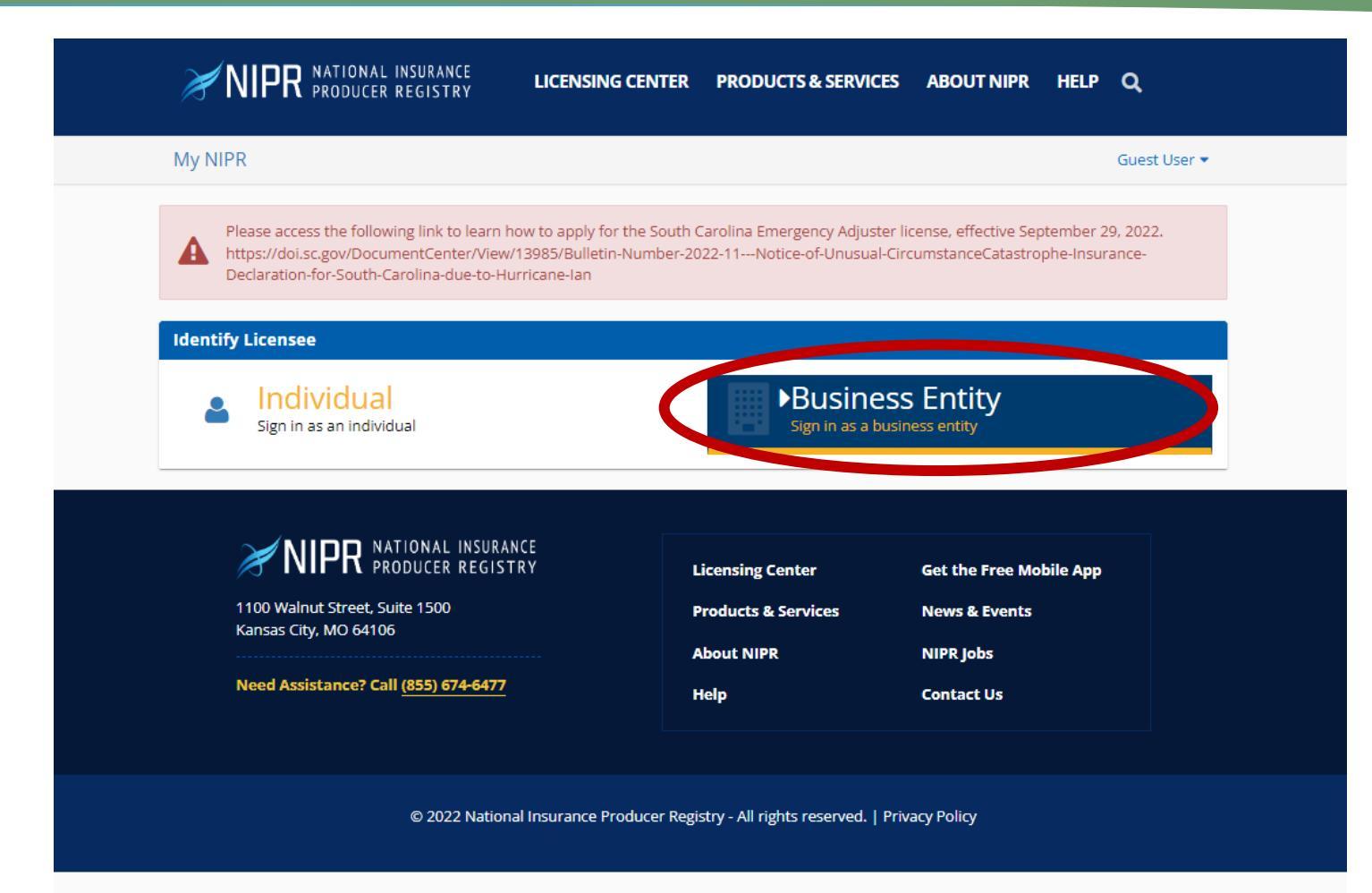

# **Identify Your Business**

### **First Time Entities** Use the FEIN

**Returning Entities** Use the NPN.

| My NIDD                                                                                                    |                                                                                                    |                                                           |                                              | Cuprt How                           |
|----------------------------------------------------------------------------------------------------|----------------------------------------------------------------------------------------------------|-----------------------------------------------------------|----------------------------------------------|-------------------------------------|
| NY NIPK                                                                                                    |                                                                                                    |                                                           |                                              | Guest Oser                          |
| Please access the following link to learn h<br>https://doi.sc.gov/DocumentCenter/View/<br>Declaration-for-South-Carolina-due-to-Hu | ow to apply for the South C<br>13985/Bulletin-Number-20<br>rricane-lan                                                                                             | arolina Emergency Adjuster<br>22-11Notice-of-Unusual-Ci   | license, effective Sep<br>rcumstanceCatastro | otember 29, 2022.<br>phe-Insurance- |
| dentify Licensee                                                                                                    |                                                                                                    |                                                           |                                              |                                     |
|                                                                                                    |                                                                                                    |                                                           |                                              |                                     |
| Business Entity                                                                                                    |                                                                                                    |                                                           |                                              |                                     |
| Business Entity<br>Search Type                                                                                                    | O License Number                                                                                                    |                                                           |                                              |                                     |
| Business Entity<br>Search Type                                                                                                    | O License Number<br>O National Producer Nu                                                                                                    | mber (NPN)                                                |                                              |                                     |
| Business Entity<br>Search Type                                                                                                    | <ul> <li>License Number</li> <li>National Producer Nu</li> <li>Federal Employer Ider</li> </ul>                                                                    | mber (NPN)<br>itification Number (FEIN)                   |                                              |                                     |
| Business Entity<br>Search Type                                                                                                    | <ul> <li>License Number</li> <li>National Producer Nu</li> <li>Federal Employer Ider</li> <li>Select one identifier abor</li> </ul>                                | mber (NPN)<br>tification Number (FEIN)<br>ve              |                                              |                                     |
| <u>3usiness Entity</u><br>Search Type                                                                                              | <ul> <li>License Number</li> <li>National Producer Nu</li> <li>Federal Employer Ider</li> <li>Select one identifier abor</li> <li>I accept the NIPR Use</li> </ul> | mber (NPN)<br>tification Number (FEIN)<br>ve<br>Agreement |                                              |                                     |

# Find Your Entity's NPN

NAIC National Association of Insurance Commissioners Wisconsin

State Based Systems

=

### Go to: https://sbs.naic.org/sol ar-external-lookup/

| ~ |
|---|
|   |
| ~ |
|   |
|   |
|   |

# Find Your Entity's NPN

NAIC National Association

Wiscon State Based Sys

Select

- 1. Jurisdiction: Wisconsin
- 2. Search Type: Licensee
- 3. Entity Type: Business Entity

| f<br>5 |                                                                              |
|--------|------------------------------------------------------------------------------|
| sin    |                                                                              |
|        |                                                                              |
|        | How Do 1?     Lookup Search                                                  |
|        | Jurisdiction Required                                                        |
|        | Wisconsin 🗸                                                                  |
|        | Search Type REQUIRED                                                         |
|        | Licensee ~                                                                   |
|        | Entity Type Required                                                         |
|        | Business Entity                                                              |
|        | Enter one or more additional fields:                                         |
|        | License Number NPN                                                           |
|        |                                                                              |
|        | Business Name                                                                |
|        | Advanced Criteria                                                            |
|        | I agree to the NAIC's Terms and Conditions                                   |
|        | Search Reset                                                                 |
|        | © 2022 National Association of Insurance Commissioners. All rights reserved. |

# **Need Help Finding Your Entities NPN?**

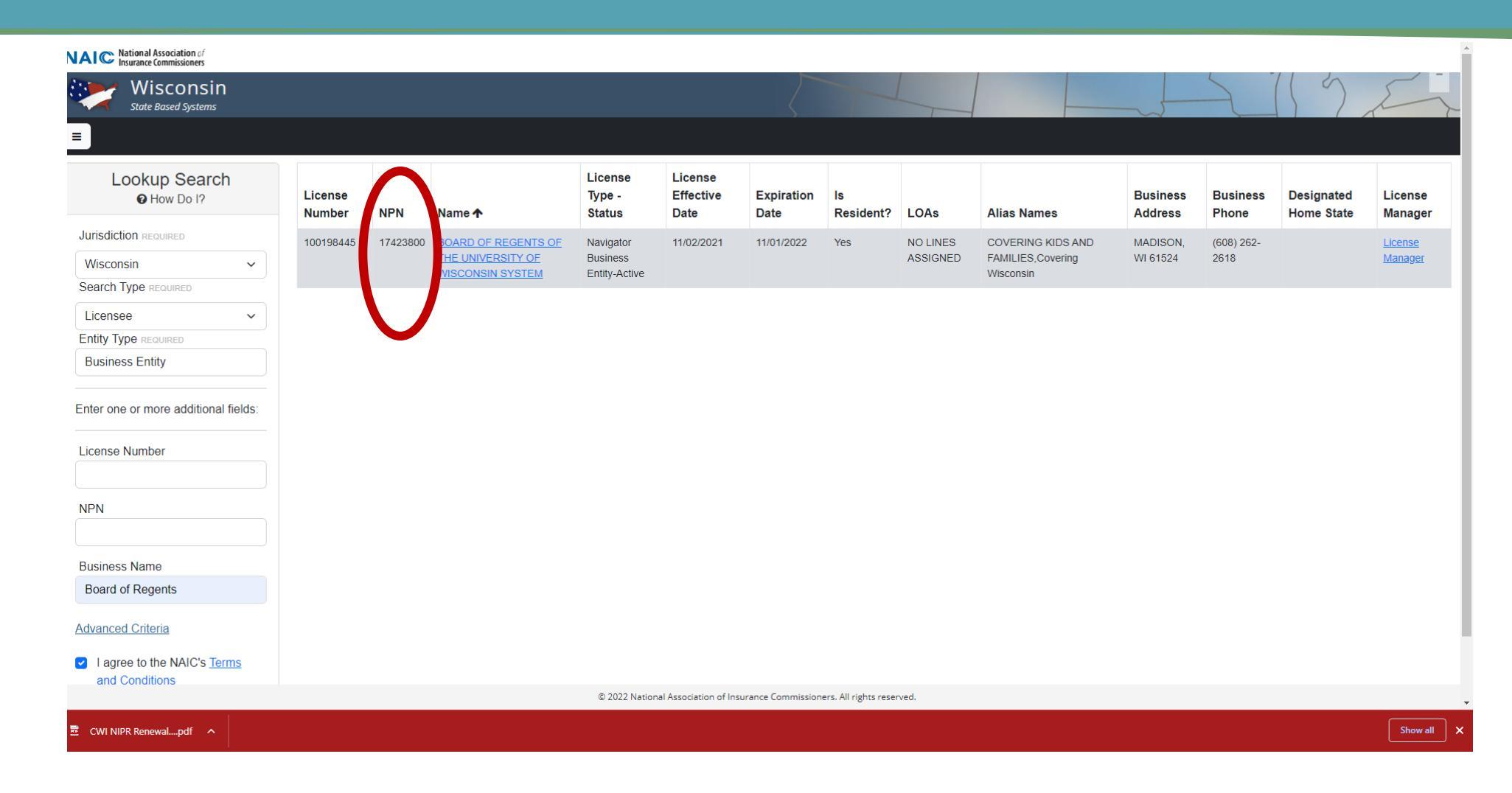

#### See it under NPN

# Product Type

Choose: Other licensing

| <b>NIPR</b> NATIONAL INSURANCE<br>PRODUCER REGISTRY                                            | LICENSING CENTER                                                                                     | PRODUCTS & SERVICES                                 | ABOUT NIPR                                      | HELP Q  |             |
|------------------------------------------------------------------------------------------------|----------------------------------------------------------------------------------------------------|-----------------------------------------------------|-------------------------------------------------|---------|-------------|
| My NIPR                                                                                        |                                                                                                    |                                                     |                                                 | Guest U | ser 🔻       |
|                                                                                                | 👫 Use                                                                                                | r Menu                                              |                                                 |         |             |
| Select Product                                                                                 |                                                                                                    |                                                     |                                                 |         |             |
|                                                                                                | Adjuster Licensing     Other Licensing     Other Licensing     Contact Change R     PDB Detail Repor | is<br>g<br>Request (Change Address, F<br>t          | Phone, or Email)                                |         |             |
| ← Back                                                                                         |                                                                                                    |                                                     |                                                 | Next •  | <b>&gt;</b> |
| NATIONAL INSURAN<br>PRODUCER REGIST<br>1100 Walnut Street, Suite 1500<br>Kansas City, MO 64106 | ICE<br>RY L<br>P                                                                                     | icensing Center<br>roducts & Services<br>.bout NIPR | Get the Free Mobi<br>News & Events<br>NIPR Jobs | le App  |             |

# **Application Type**

- 1. Product Type: Other Licensing
- 2. Application Type:
  - New Navigator Entities: Initial
  - 2. Returning Navigator Entities: Renewal
- 3. Resident: Resident

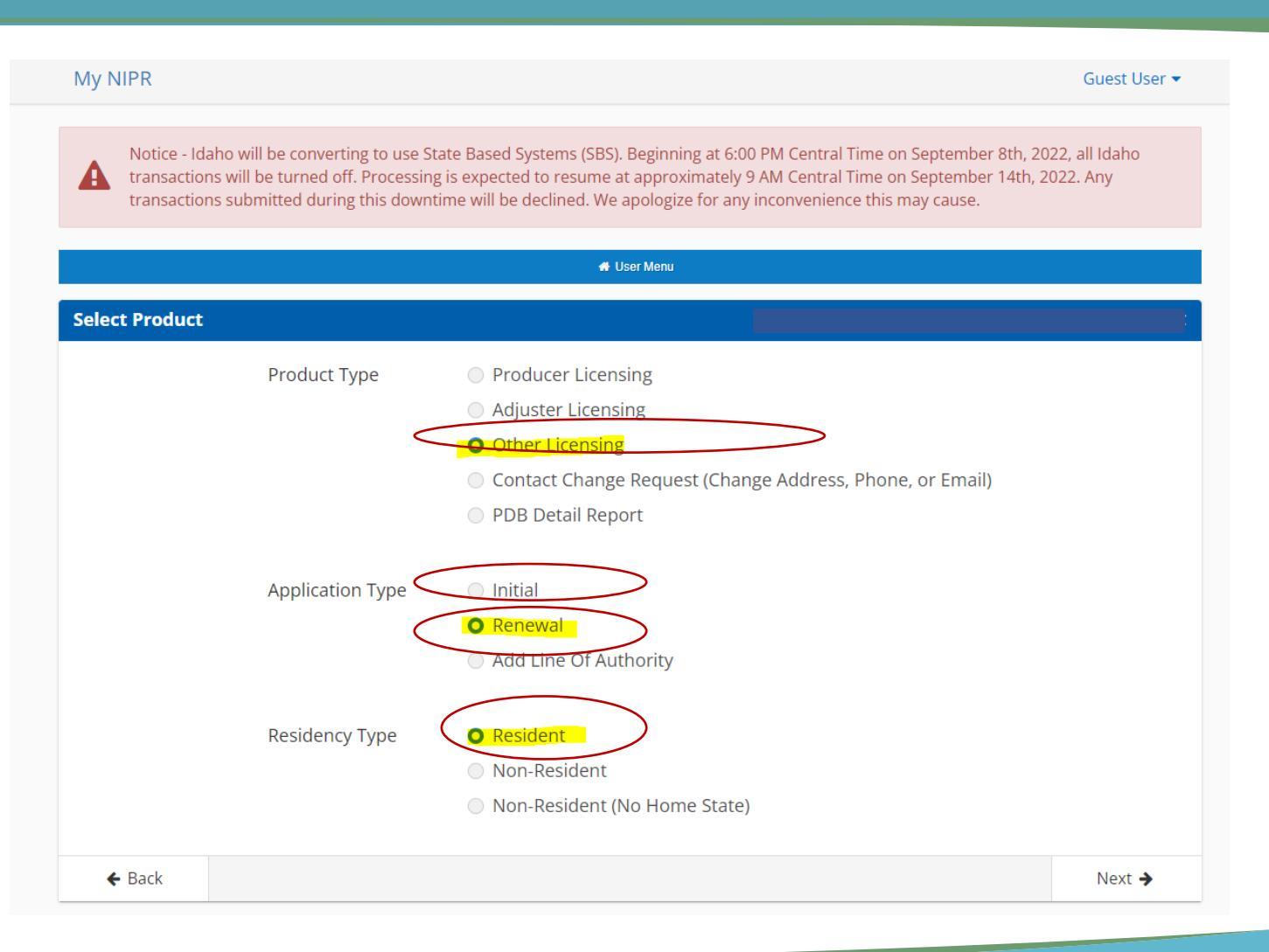

## Select a State

- Make certain
   Wiscosnin is selected.
- 2. Choose next

#### My NIPR

Guest User 🔻

Notice - Idaho will be converting to use State Based Systems (SBS). Beginning at 6:00 PM Central Time on September 8th, 2022, all Idaho transactions will be turned off. Processing is expected to resume at approximately 9 AM Central Time on September 14th, 2022. Any transactions submitted during this downtime will be declined. We apologize for any inconvenience this may cause.

| 🕷 User Menu |             |           |
|-------------|-------------|-----------|
|             |             |           |
|             |             |           |
|             |             | Deselect  |
|             |             | Next      |
|             | ✓ User Menu | User Menu |

# Select a License Type

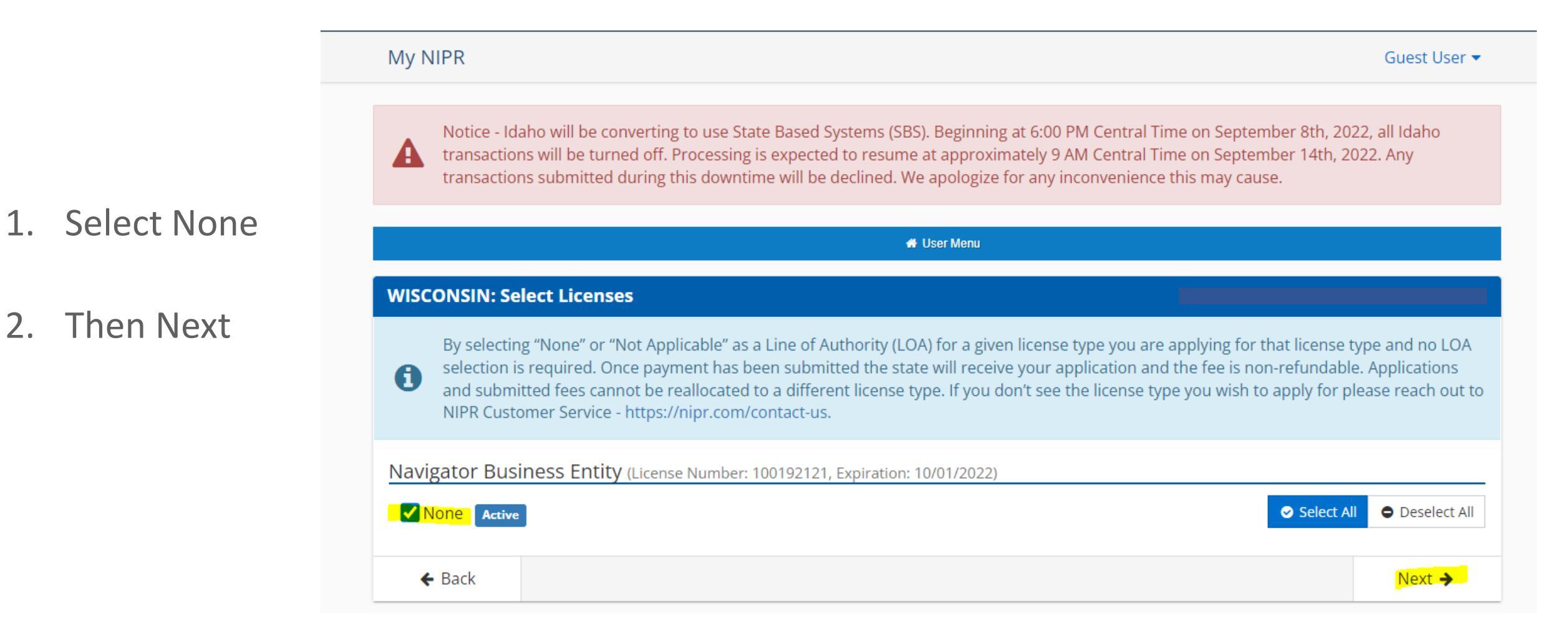

## **Answer Questions**

Answer each of the questions with your organization's information.

| Applicant Name: BOARD OF REGENTS OF THE UN<br>WISCONSIN SYSTEM       | IVERSITY OF | Application State(s): WI<br>Resident/Home State: WI<br>License # |        |
|----------------------------------------------------------------------|-------------|------------------------------------------------------------------|--------|
| Flow #:                                                              |             |                                                                  |        |
| → Biographic Data                                                    |             |                                                                  |        |
| Business Entity Name                                                 |             |                                                                  |        |
| FEIN                                                                 |             |                                                                  |        |
| Home State                                                           | Wisconsin   |                                                                  |        |
| License Number                                                       |             |                                                                  |        |
| NPN                                                                  |             |                                                                  |        |
| Is the business entity affiliated with a financial institution/bank? | ⊖ Yes ම No  |                                                                  |        |
|                                                                      |             |                                                                  | Next 🗲 |
| Addresses                                                            |             |                                                                  |        |
| Phone Contact Data                                                   |             |                                                                  |        |
| Web Information                                                      |             |                                                                  |        |
| Designated Responsible Producers                                     |             |                                                                  |        |

# Submit Payment

# Enter payment information

| Choose Payment Type        |                               |                          |   |
|----------------------------|-------------------------------|--------------------------|---|
| How would you like to pay? | Billing Details               |                          |   |
|                            | * = Required<br>* First Name: |                          |   |
| O Credit Card              | * Last Name:                  |                          |   |
|                            | * Address Line 1:             |                          |   |
| O Flashersia Okasli        | Address Line 2:               |                          |   |
| C Electronic Check         | Address Line 3:               |                          |   |
|                            | * City:                       |                          |   |
|                            | * State or Province:          |                          | ~ |
|                            | * Country:                    | United States of America | ~ |
|                            | * Zip Code:                   |                          |   |
|                            | * Phone:                      |                          | - |
| Your Total is: \$5.60      |                               |                          |   |
| « Back                     |                               |                          |   |

# **Follow-Up Required**

- Follow-up is always required!
- 1. Proof of sufficient liability coverage
- List of all individual Navigators at your 
   organization

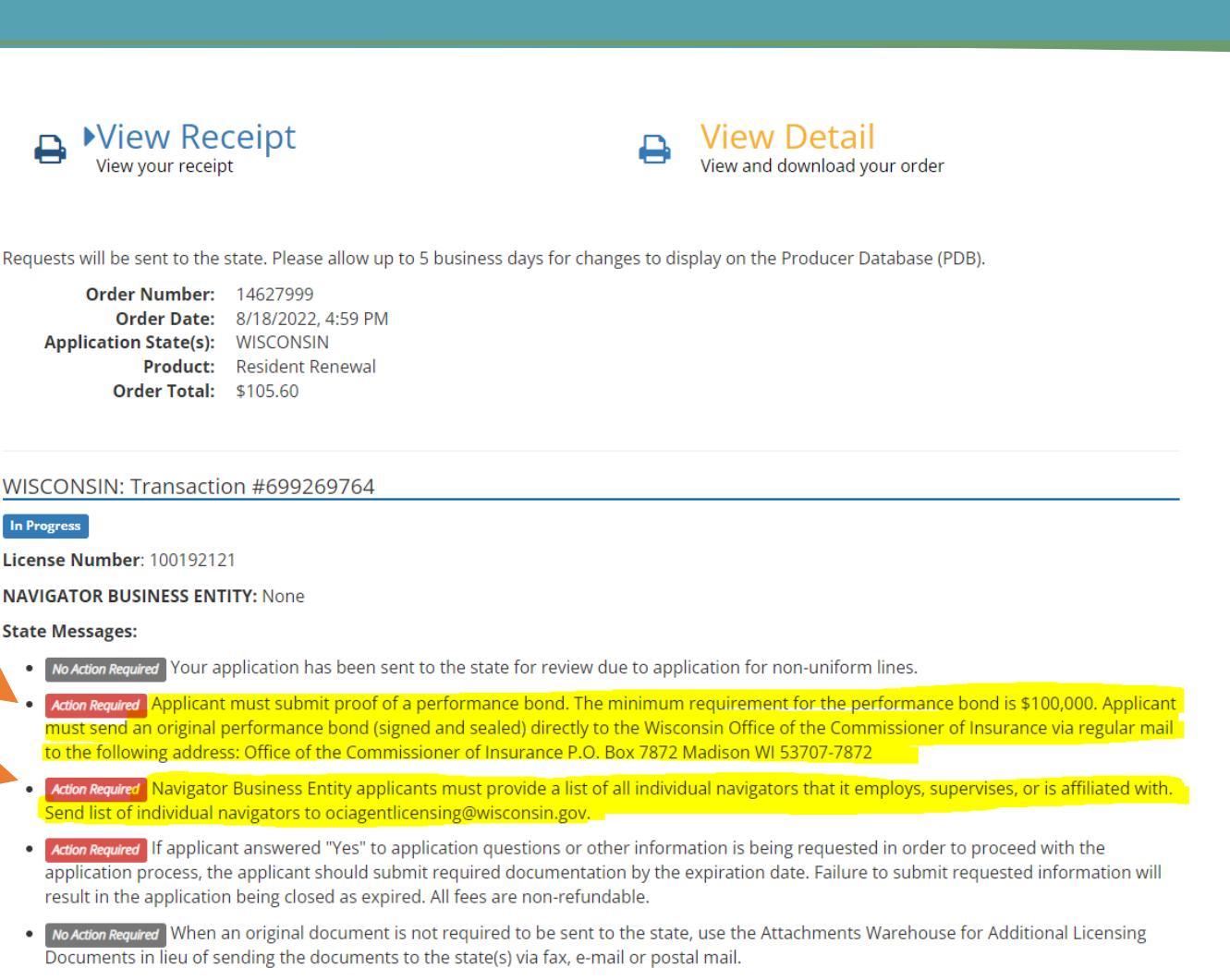

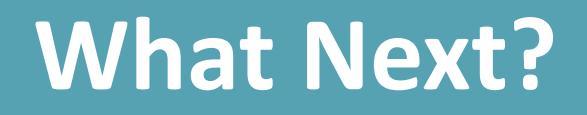

1.Look for an NIPR Receipt in your inbox. It comes from <u>donotreply@nipr.com</u>

2.If you have any questions regarding your order, please contact their customer service at <u>www.nipr.com/help</u>.

3. Make certain you follow-up by sending your bonding/insurance information and list of Navigators to OCI to <u>ociagentlicensing@wisconsin.gov</u>.

4.After emailing in the agent licensing inbox, you should receive an automated message from OCI. It will say, "Our office is experiencing a significant volume of application submissions which is impacting our processing time frames. Section Ins 6.59 (4) (c), Wis. Adm. Code allows OCI to determine an approval or denial of a licensing application within 90 days of a completed application."

# **Meeting Bond Requirements**

Action Required Applicant must submit proof of a performance bond. The minimum requirement for the performance bond is \$100,000. Applicant must send an original performance bond (signed and sealed) directly to the Wisconsin Office of the Commissioner of Insurance via regular mail to the following address: Office of the Commissioner of Insurance P.O. Box 7872 Madison WI 53707-7872

- Option 1: Provide OCI with proof of sufficient liability coverage for employment practices. Can by sent via email to <u>ociagentlicensing@wisconsin.gov</u>.
- Option 2: Obtain a Surety Bond for a minimum amount of \$100,000 naming the Wisconsin Commissioner of Insurance named as the obligee. Must be send by mail.

# **Option 1 - Liability Coverage for Employment Practices**

|                                |                                                                                                    |                                              |                                  |                                                                                                    |                                                        | NO                                                         | RTWIS-06                                                            | s                                    | OHLSSO                            |
|--------------------------------|----------------------------------------------------------------------------------------------------|----------------------------------------------|----------------------------------|----------------------------------------------------------------------------------------------------|--------------------------------------------------------|------------------------------------------------------------|---------------------------------------------------------------------|--------------------------------------|-----------------------------------|
| <u>C</u>                       | ORD <sup>®</sup>                                                                                                    | CERT                                         | IFI                              | CATE OF LIABIL                                                                                                    | ITY INS                                                | URANC                                                      | E                                                                   | DATE (MN<br>9/29                     | //DD/YYYY)<br>/ <b>2021</b>       |
| THIS<br>CERTI<br>BELO<br>REPRI | CERTIFICATE IS ISSUED AS<br>IFICATE DOES NOT AFFIRMA<br>W. THIS CERTIFICATE OF I<br>ESENTATIVE OR PRODUCER,                  | A MATT                                       | ER C<br>OR I<br>CE D<br>CER      | OF INFORMATION ONLY ANE<br>NEGATIVELY AMEND, EXTEN<br>OES NOT CONSTITUTE A C<br>TIFICATE HOLDER.                   | OCONFERSIND OR ALTE                                    | NO RIGHTS I<br>ER THE CO<br>BETWEEN 1                      | UPON THE CERTIFICA<br>VERAGE AFFORDED<br>THE ISSUING INSURER        | te holdi<br>by the f<br>(S), auth    | ER. THIS<br>POLICIES<br>IORIZED   |
| MPOF<br>fSUE<br>hisce          | RTANT: If the certificate hold<br>BROGATION IS WAIVED, sub<br>ertificate does not confer rights                              | ler is an A<br>ject to th<br>to the ce       | ADDI<br>ne te<br>ertific         | TIONAL INSURED, the policy(i<br>rms and conditions of the poli<br>ate holder in lieu of such end                   | es) must hav<br>icy, certain p<br>orsement(s).         | e ADDITION<br>olicies may                                  | AL INSURED provision<br>require an endorsemen                       | ns or be e<br>nt. A state            | ndorsed.<br>ement on              |
| TH<br>IN<br>CE<br>EX           | HIS IS TO CERTIFY THAT THE PO<br>IDICATED. NOTWITHSTANDING A<br>ERTIFICATE MAY BE ISSUED OR<br>XCLUSIONS AND CONDITIONS OF S | DLICIES O<br>NY REQU<br>MAY PER<br>SUCH POLI | F INS<br>IREMI<br>TAIN,<br>CIES. | SURANCE LISTED BELOW HAVE I<br>ENT, TERM OR CONDITION OF<br>THE INSURANCE AFFORDED B<br>LIMITS SHOWN MAY HAVE BEEN | BEEN ISSUED<br>ANY CONTRA<br>Y THE POLIC<br>REDUCED BY | TO THE INSUF<br>CT OR OTHER<br>IES DESCRIB<br>PAID CLAIMS. | RED NAMED ABOVE FOR T<br>DOCUMENT WITH RESP<br>ED HEREIN IS SUBJECT | The Polic<br>Ect to WH<br>To all the | Y PERIOD<br>IICH THIS<br>E TERMS, |
| INSR                           | TYPE OF INSURANCE                                                                                                    | ADDL                                         |                                  | POLICY NUMBER                                                                                                    | POLICY EFF<br>(MM/DD/YYYY)                             | POLICY EXP                                                 | LIMI                                                                | rs                                   |                                   |
| A                              | X COMMERCIAL GENERAL LIABILITY                                                                                               |                                              |                                  |                                                                                                    |                                                        | (1111/20/1111)                                             | EACH OCCURRENCE                                                     | s                                    | 1,000,000                         |
|                                | CLAIMS-MADE X OCCUR                                                                                                    |                                              |                                  | 61445843                                                                                                    | 7/1/2021                                               | 7/1/2022                                                   | DAMAGE TO RENTED                                                    | s                                    | 300,000                           |
|                                |                                                                                                    |                                              |                                  |                                                                                                    |                                                        |                                                            | MED EXP (Any one person)                                            | s                                    | 10,000                            |
|                                |                                                                                                    | _                                            |                                  |                                                                                                    |                                                        |                                                            | PERSONAL & ADV INJURY                                               | s                                    | 1,000,000                         |
|                                | GEN'L AGGREGATE LIMIT APPLIES PER                                                                                            |                                              |                                  |                                                                                                    |                                                        |                                                            | GENERAL AGGREGATE                                                   | s                                    | 2,000,000                         |
|                                | X POLICY PRO-<br>LOC                                                                                                    |                                              |                                  |                                                                                                    |                                                        |                                                            | PRODUCTS - COMP/OP AGG                                              | s                                    | 1,000,000                         |
|                                |                                                                                                    |                                              |                                  |                                                                                                    |                                                        |                                                            |                                                                     | s                                    |                                   |
|                                | AUTOMOBILE LIABILITY                                                                                                    |                                              |                                  |                                                                                                    |                                                        |                                                            | COMBINED SINGLE LIMIT                                               | s                                    |                                   |
|                                | ANY AUTO                                                                                                    |                                              |                                  |                                                                                                    |                                                        |                                                            | BODILY INJURY (Per person)                                          | s                                    |                                   |
|                                | OWNED SCHEDULEI                                                                                                    | D                                            |                                  |                                                                                                    |                                                        |                                                            | BODILY INJURY (Per accident)                                        | s                                    |                                   |
|                                | HIRED ONLY NON-OWNE                                                                                                    | ₽                                            |                                  |                                                                                                    |                                                        |                                                            | PROPERTY DAMAGE<br>(Per accident)                                   | s                                    |                                   |
|                                |                                                                                                    | .                                            |                                  |                                                                                                    |                                                        |                                                            | (*)                                                                 | s                                    |                                   |
| Α                              | X UMBRELLA LIAB X OCCUR                                                                                                    |                                              |                                  |                                                                                                    |                                                        |                                                            | EACH OCCURRENCE                                                     | s                                    | 2,000,000                         |
|                                | EXCESS LIAB CLAIMS                                                                                                    | MADE                                         |                                  | 4244584301                                                                                                    | 7/1/2021                                               | 7/1/2022                                                   | AGGREGATE                                                           | s                                    | 2,000,000                         |
|                                | DED X RETENTION \$ 10                                                                                                    | ,000                                         |                                  |                                                                                                    |                                                        |                                                            |                                                                     | s                                    |                                   |
| в                              | WORKERS COMPENSATION                                                                                                    |                                              |                                  |                                                                                                    |                                                        |                                                            | X PER OTH-                                                          |                                      |                                   |
|                                | AND EMPLOYERS' LIABILITY                                                                                                    | Y/N                                          |                                  | A324620                                                                                                    | 7/1/2021                                               | 7/1/2022                                                   |                                                                     | s                                    | 100,000                           |
|                                | OFFICER/MEMBER EXCLUDED?<br>(Mandatory in NH)                                                                                |                                              |                                  |                                                                                                    |                                                        |                                                            | E.L. DISEASE - EA EMPLOYEE                                          | s                                    | 100,000                           |
|                                | If yes, describe under<br>DESCRIPTION OF OPERATIONS below                                                                    |                                              |                                  |                                                                                                    |                                                        |                                                            | E.L. DISEASE - POLICY LIMIT                                         | s                                    | 500,000                           |
| С                              | Employment Practices                                                                                                    |                                              |                                  | EMN 0445472                                                                                                    | 7/1/2021                                               | 7/1/2022                                                   | EPLI                                                                |                                      | 1,000,000                         |
|                                |                                                                                                    |                                              |                                  |                                                                                                    |                                                        |                                                            |                                                                     |                                      |                                   |

Provide OCI with proof of sufficient liability coverage for employment practices.

Talk to your organization's insurance agent, tell them what you need and why. They should be able to help you.

#### Email OCI

(<u>ociagentlicensing@wisconsin.gov</u>) a copy of your liability coverage for employment practices.

# **Option 2 – Surety Bond**

A surety bond is defined as a three-party agreement that legally binds together a principal who needs the bond, an obligee who requires the bond and a surety company that sells the bond. The bond guarantees the principal will act in accordance with certain laws. If the principal fails to perform in this manner, the bond will cover resulting damages or losses.

Send an original performance bond (signed and sealed) directly to the Wisconsin Office of the Commissioner of Insurance via regular mail.

Office of the Commissioner of Insurance

P.O. Box 7872

Madison WI 53707-7872

# **Special Considerations for University of Wisconsin Entities**

Entities which are part of the University of Wisconsin system meet OCI's bonding requirements through their state liability protection. Currently, this applies to Covering Wisconsin and WIPPS.

Because the activities of the CMS cooperative agreement are within the scope of University employment, University employees and entities receive liability protection from the State of Wisconsin with respect to liability arising from such activities.

# Send List of Navigators to OCI

### 1. Email a list of the Navigators your organization employs.

- Include each Navigator's full name and NPN number (if they have one)
- Let OCI know if any Navigators have left your organization

## 2. OCI Agent Licensing Inbox at ociagentlicensing@wisconsin.gov